# CONCEPT: UITLEG VALIDATIECODES SCAN-GIS BEHEERJAAR 2023

SCAN-ICT Helpdesk versie 14-7-2023

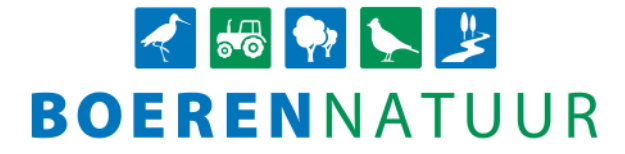

# Uitleg en werkwijze oplossen validatiecodes in SCAN-GIS beheerjaar 2023

## Bijlagen

Tabel 1: B en D-codes, interne SCAN-ICT-validaties Tabel 2: Harde validaties ingesteld door RVO.nl Tabel 3: Zachte validaties ingesteld door RVO.nl (afkeuring A gedeelte, geconstateerde oppervlakte) Tabel 4: Zachte validaties ingesteld door RVO.nl (afkeuring B gedeelte, subsidiabele oppervlakte) Tabel 5: Service validaties ingesteld door RVO.nl Tabel 6: Validaties ondervangen door de ICT Voorbeeld betaalspecificatie (volgt nog)

## Toelichting

Per type fout is een omschrijving gegeven van de validatie met de omschrijving van de validatie van de RVO.nl erbij. Daarnaast is per fout aangegeven welke vervolgacties het collectief moet ondernemen om de fouten op te lossen en wanneer deze afgehandeld moet zijn. De gehanteerde deadlines sluiten aan bij de formele opleverdata die met RVO.nl zijn afgesproken:

Het jaarlijks beheer dient voor de eerste keer tussen 1 januari en 14 juli ingediend te worden. Beheer dat hele jaar een looptijd heeft, dient uiterlijk 14 juli ingediend te worden. Beheer met een startdatum is het **wenselijk** (niet verplicht) om waar mogelijk 7 kalenderdagen voor de startdatum het beheer ingediend te hebben maar uiterlijk 14 juli.

Uiterlijk 30 september: de verantwoording, het definitieve beheer.

## Typen codes

Er wordt onderscheid gemaakt tussen verschillende typen codes voor de validaties.

De B- en D-codes zijn interne SCAN-ICT-validaties die zijn ingevoerd om praktische fouten bij het intekenen of de invoer te voorkomen. Deze zijn niet zichtbaar voor RVO.nl en worden ook niet doorgeleverd aan RVO.nl. Bekijk hierbij goed de kolom 'Soort validatie'.

De H-codes zijn zogenaamde *Harde fouten*. Beheereenheden met een H-code worden niet doorgeleverd aan RVO.nl op de formele opleverdata. H-validaties moeten daarom altijd opgelost worden voor de eerstvolgende formele opleverdatum voor de subsidie.

De Z-codes zijn zogenaamde *Zachte fouten*. Beheereenheden met een Z-code worden op de formele opleverdata gewoon doorgeleverd aan de RVO.nl. Zie onderstaande data tot wanneer je de tijd hebt om de betreffende validatie op te lossen.

De S-codes zijn de zogenaamde *Service fouten*. Beheereenheden met een S-code worden op de formele opleverdata gewoon doorgeleverd aan RVO.nl. Ook hebben S-codes geen financiële consequenties voor de uitbetaling. Validaties ondervangen door de ICT zijn validaties die er wel zijn, maar niet voorkomen, omdat de ICT zo is gebouwd dat de validatie niet kan voorkomen.

#### Werkwijze voor de deelnemer

Voor het doorvoeren van wijzigingen in de percelen of de gewascodes moet de deelnemer bij de RVO.nl inloggen in MijnDossier, waarna hij onder de toepassing MijnPercelen zijn bedrijfssituatie kan raadplegen en beheren.

#### Algemeen

Het jaarlijks beheer dient voor de eerste keer tussen 1 januari en 14 juli ingediend te worden. Beheer dat hele jaar een looptijd heeft, dient uiterlijk 14 juli ingediend te worden. Beheer met een startdatum is het **wenselijk** (niet verplicht) om waar mogelijk 7 kalenderdagen voor de startdatum het beheer ingediend te hebben maar uiterlijk 14 juli.

Toevoegen van beheer is mogelijk tot en met 14 juli. Hiervoor geldt het reguliere proces (zie punt hierboven).

Wijzigen in beheeractiviteiten (afhankelijk van de beheerperiode van de activiteit), verkleinen, goed leggen van beheer en intrekken van beheer is mogelijk tot en met 30 september.

Let op! Het gaat in dit document om de validaties met bijbehorende deadlines voor beheerjaar 2023 (leerjaar). Voor de overige jaren wordt er een nieuw document gemaakt.

#### Tabel 1: B en D-codes: interne SCAN-ICT-validaties

| Code | Validatie                                      | Toelichting melding                                                                        | Actie                                                                                                    | Soort<br>validatie | Deadline     |
|------|------------------------------------------------|--------------------------------------------------------------------------------------------|----------------------------------------------------------------------------------------------------|--------------------|--------------|
| B1   | Geen lengte ingevuld.                          | De lengte van de<br>beheereenheid is niet<br>ingevuld.                                     | Voor het betreffende beheerpakket is het prijsmodel 'Per<br>meter' gekozen, om de vergoeding te kunnen berekenen is de<br>lengte nodig. Vul alsnog de lengte in van de beheereenheid.                                                         | Signalering        | 30 september |
| B2   | Geen aantal ingevuld.                          | Het aantal van de<br>beheereenheid is niet<br>ingevuld.                                    | Voor het betreffende beheerpakket is het prijsmodel 'Per stuk'<br>gekozen, om de vergoeding te kunnen berekenen is het aantal<br>stuks nodig. Vul alsnog de lengte in van de beheereenheid.                                                   | Signalering        | 30 september |
| B3   | Pakket is vervallen.                           | Het gekozen beheerpakket<br>kan niet meer worden<br>gebruikt.                              | Kies een ander beheerpakket.                                                                                                    | Signalering        | 30 september |
| B4   | BE ligt niet volledig in geometrie werkgebied. | De vorm van de<br>beheereenheid overlapt met<br>de grens van het werkgebied<br>of project. | Controleer de intekening en pas deze aan binnen de grens van<br>het betreffende werkgebied of project of beoordeel of het<br>nodig is om de vorm van het werkgebied of project aan te<br>passen. Dit laatste is een aanpassing voor de admin. | Signalering        | 30 september |
| B5   | Pakket is niet aan project toegevoegd.         | Het gekozen beheerpakket is<br>niet toegevoegd aan het<br>project.                         | Voeg het beheerpakket toe aan het betreffende project. Dit is<br>een actie voor de admin.                                                                                                    | Signalering        | 30 september |
| B6   | Oppervlakte te klein.                          | De oppervlakte van de<br>beheereenheid is kleiner dan 1<br>m2.                             | Pas de oppervlakte van de beheereenheid aan.                                                                                                    | Hard               | 14 juli      |
| B7   | Geen breedte ingevuld.                         | De breedte van de<br>beheereenheid is niet<br>ingevuld.                                    | Voor het betreffende beheerpakket is aangegeven dat de<br>breedte onthouden moet blijven. Vul alsnog de breedte in van<br>de beheereenheid.                                                                                                   | Signalering        | 30 september |
| B8   | Nieuw beheer na 14 juli.                       | Het is niet toegestaan om na<br>de uiterste indiendatum<br>beheer toe te voegen.           | Verwijder de beheereenheid of pas de ingangsdatum aan.                                                                                                    | Signalering        | 30 september |
| B9   | Melding mist stuks of meters.                  | De melding heeft geen stuks<br>of meters ingevoerd waardoor                                | Ga naar de melding toe die je hebt toegevoegd, check het<br>aantal stuks of meters en klik op 'Opslaan'.                                                                                                    | Signalering        | 30 september |

|     |                           | de vergoeding niet goed          |                                                                  |             |              |
|-----|---------------------------|----------------------------------|------------------------------------------------------------------|-------------|--------------|
|     |                           | berekend kan worden.             |                                                                  |             |              |
| D1  | Geen KVK of BSN           | Op de deelnemerskaart is         | Vul alsnog een KVK-nummer of BSN in.                             | Hard        | 14 juli      |
|     | ingevuld.                 | geen KVK-nummer of BSN           |                                                                  |             |              |
|     |                           | ingevuld.                        |                                                                  |             |              |
| D3  | Geen machtiging RVO.      | De machtiging voor het           | Zorg dat de deelnemer het collectief machtigt in mijn.rvo.nl via | Signalering | 30 september |
|     |                           | mogen gebruik maken van de       | de machtiging 'Percelen raadplegen'. De deelnemer heeft          |             |              |
|     |                           | bedriifspercelenregistratie van  | daarvoor het KVK-nummer van het collectief nodig.                |             |              |
|     |                           | de deelnemer ontbreekt.          | g.                                                               |             |              |
| D4  | KVK nummer komt meer      | Het KVK-nummer is al in          | Controleer bij de deelnemer of het juiste nummer is              | Hard        | 14 juli      |
|     | dan 1 keer voor bii       | gebruik voor een andere          | opgegeven.                                                       |             | 5            |
|     | collectief.               | deelnemer.                       |                                                                  |             |              |
| D5  | BSN komt meer dan 1       | Het BSN is al in gebruik voor    | Controleer bij de deelnemer of het juiste nummer is              | Hard        | 14 juli      |
|     | keer voor bij collectief. | een andere deelnemer.            | opgegeven.                                                       |             | 5            |
| D6  | KVK nummer heeft niet     | Er ontbreekt een cijfer of er is | Controleer het KVK-nummer van de deelnemer en voer het           | Hard        | 14 juli      |
|     | de juiste formaat.        | een cijfer te veel in het KVK-   | correcte nummer in.                                              |             | 5            |
|     | ,                         | nummer.                          |                                                                  |             |              |
| D7  | BSN heeft niet juiste     | Er ontbreekt een cijfer of er is | Controleer het BSN van de deelnemer en voer het correcte         | Hard        | 14 juli      |
|     | formaat.                  | een cijfer te veel in het BSN.   | nummer in.                                                       |             |              |
| D8  | Onbekende RVO relatie.    | Het KVK-nummer of BSN is         | Controleer het KVK-nummer of BSN van de deelnemer en voer        | Hard        | 14 juli      |
|     |                           | niet bekend bij RVO.nl.          | het correcte nummer in.                                          |             | ,            |
| D9  | Geen bedrijfspercelen bij | Onder het KVK-nummer of          | Controleer het KVK-nummer of BSN van de deelnemer. Indien        | Signalering | 30 september |
|     | RVO bekend.               | BSN zijn geen bedrijfspercelen   | het nummer klopt, neem contact op met de deelnemer en            |             | -            |
|     |                           | aangemeld bij RVO.nl.            | vraag deze om zich bij RVO.nl te registreren en zijn             |             |              |
|     |                           |                                  | bedrijfspercelen aan te melden via 'MijnDossier'.                |             |              |
| D10 | Gebruik BRS-nr niet       | Er is alleen een BRS-nummer      | Vul het juiste KVK-nummer of BSN in.                             | Hard        | 14 juli      |
|     | toegestaan.               | ingevuld, terwiil deze           |                                                                  |             |              |
|     |                           | deelnemer wel een KVK-           |                                                                  |             |              |
|     |                           | nummer of BSN heeft              |                                                                  |             |              |

# Tabel 2: Harde validaties ingesteld door RVO.nl

| Code   | Validatie                                                                                       | Toelichting melding door<br>RVO                                                                                                    | Actie                                                                                                    | Soort<br>validatie | Deadline                      |
|--------|-------------------------------------------------------------------------------------------------|----------------------------------------------------------------------------------------------------|----------------------------------------------------------------------------------------------------|--------------------|-------------------------------|
| H002   | Het opgegeven<br>< <atribuutnaam>&gt;<br/>voldoet niet aan de<br/>specificaties.</atribuutnaam> | Bij het indienen van een<br>wijziging moet de reden<br>wijziging worden<br>gecontroleerd.                                                                                                    | Geef bij de wijziging een wijzigingsreden op en valideer de<br>wijziging opnieuw.                                                                                                    | Hard               | Oplossen voor<br>het indienen |
| H17120 | Ongeldig beheerfunctie.                                                                         | De opgegeven beheerfunctie<br>bij dit ANLb-perceel bestaat<br>niet. Controleer of u een<br>geldige beheerfunctie heeft<br>opgegeven.                                                                                             | Kies een (andere) beheerfunctie. Ook kan het zijn dat er geen<br>beheerfunctie is gekozen, omdat de combinatie leefgebied en<br>beheerpakket ongeldig is. Kies is dat geval een beheerpakket<br>dat wel mag.           | Hard               | Oplossen voor<br>het indienen |
| H17181 | Tijdigheid melding.                                                                             | De datum die u heeft ingevuld<br>ligt meer dan zeven dagen<br>voor de startdatum, dat kan<br>niet. Geef deze melding door<br>als de startdatum binnen<br>zeven kalenderdagen is.                                                 | Je dient de melding te verwijderen, anders kan het het jaarlijks<br>beheer niet ingediend worden. Deze validatie kan door de<br>nachtvalidatie de volgende dag verdwijnen als hij op die dag<br>niet meer te vroeg is. | Hard               | Oplossen voor<br>het indienen |
| H17185 | Verkeerd datumveld<br>ingevuld.                                                                 | Technisch foutief bericht<br>omdat bij betreffende code<br>verkeerde datum is ingevuld.                                                                                                    | Vul een bestaande datum in.                                                                                                    | Hard               | Oplossen voor<br>het indienen |
| H17189 | Wijziging Op Activiteit<br>Code.                                                                | U wilt een wijziging van een<br>eerder ingediende activiteit<br>doen. De activiteit van een<br>melding kan niet worden<br>gewijzigd. U moet een nieuwe<br>melding indienen. De eerder<br>ingediende melding moet u<br>intrekken. | De activiteit van een melding kan niet worden gewijzigd. Je<br>moet een nieuwe melding indienen. De eerder ingediende<br>melding moet je intrekken.                                                                    | Hard               | Oplossen voor<br>het indienen |

| H17313 | Nieuw perceel of<br>vergroting na<br>controledatum | Het is niet toegestaan om na<br>de uiterste indiendatum een<br>nieuw perceel toe te voegen,<br>een perceel te vergroten of<br>naar een nieuwe locatie te<br>verschuiven. | Pas de intekening aan zoals de situatie was met de uiterste<br>indiendatum.    | Hard | Oplossen voor<br>het indienen |
|--------|----------------------------------------------------|----------------------------------------------------------------------------------------------------|--------------------------------------------------------------------------------|------|-------------------------------|
| H17314 | Grondgebruik gewijzigd<br>na controledatum         | Het is niet toegestaan om na<br>de uiterste indiendatum de<br>beheercode zodanig te<br>wijzigen dat dit tot een ander<br>grondgebruik leidt.                             | Pas het beheerpakket aan zoals de situatie was met de uiterste<br>indiendatum. | Hard | Oplossen voor<br>het indienen |
| H17315 | Leefgebied gewijzigd na<br>controledatum           | Het is niet toegestaan om na<br>de uiterste indiendatum het<br>perceel aan een ander<br>leefgebied toe te kennen<br>(wijzigen leefgebiedscode)                           | Pas het leefgebied aan zoals de situatie was met de uiterste<br>indiendatum.   | Hard | Oplossen voor<br>het indienen |
| H22010 | Donut.                                             | U heeft een perceel<br>ingetekend waarin gaten zitten<br>die kleiner zijn dan 1 m2.                                                                                      | Pas de intekening aan.                                                         | Hard | Oplossen voor<br>het indienen |
| H22011 | Multipart.                                         | U heeft een perceel<br>ingetekend dat niet uit 1<br>geheel bestaat.                                                                                                    | Pas de intekening aan.                                                         | Hard | Oplossen voor<br>het indienen |
| HB8    | De geometrie valt uiteen<br>in meerdere delen.     | U heeft een perceel<br>ingetekend dat niet uit 1<br>geheel bestaat.                                                                                                    | Pas de intekening aan.                                                         | Hard | Oplossen voor<br>het indienen |

## Tabel 3: Zachte validaties ingesteld door RVO.nl (afkeuring A gedeelte, geconstateerde oppervlakte)

| Code   | Validatie                                                             | Toelichting melding door<br>RVO                                                                                                    | Actie                                                                                                    | Soort<br>validatie | Deadline     |
|--------|-----------------------------------------------------------------------|----------------------------------------------------------------------------------------------------|----------------------------------------------------------------------------------------------------|--------------------|--------------|
| Z16710 | Verschillende<br>leefgebieden bij<br>gestapelde<br>regelingspercelen. | Het opgegeven ANLb-perceel<br>is al opgegeven in een ander<br>leefgebied. Dit is niet<br>toegestaan.                                                                                                    | Cumulatie is alleen toegestaan binnen één leefgebied.<br>Controleer of je de juiste gegevens hebt gebruikt.<br>Let op: deze validatie kan voor pakket L21 en pakket L25<br>genegeerd worden. | Zacht              | 14 juli      |
| Z2110  | Perceel ligt niet binnen<br>de referentie<br>landbouwpercelen.        | De intekening van het ANLb-<br>perceel ligt niet binnen de<br>topografische grenzen van het<br>perceel. Dit kan gevolgen<br>hebben voor de uitbetaling.<br>Controleer of u het perceel<br>juist heeft ingetekend.               | De intekening van de ANLb beheereenheid ligt niet binnen de<br>refentie landbouwpercelen. Controleer of je de beheereenheid<br>juist hebt ingetekend.                                        | Zacht              | 30 september |
| Z2114  | Perceel ligt niet binnen<br>de referentie<br>landschapselementen.     | De intekening van het ANLb-<br>perceel ligt niet binnen de<br>grenzen van het<br>referentieperceel voor<br>landschap. Dit kan gevolgen<br>hebben voor de uitbetaling.<br>Controleer of u het perceel<br>juist heeft ingetekend. | De intekening van de ANLb beheereenheid ligt niet binnen de<br>refentie landschapselementen. Controleer of je de<br>beheereenheid juist hebt ingetekend.                                     | Zacht              | 30 september |
| Z20102 | ANLB validatie bomen<br>per vlak.                                     | Dit perceel vertegenwoordigt<br>meer bomen dan zijn<br>gevonden in de RVO<br>referentie.                                                                                                    | De intekening van de ANLb beheereenheid vertegenwoordigt<br>meer bomen dan zijn gevonden in de referentielaag.<br>Controleer of je de beheereenheid juist hebt ingetekend.                   | Zacht              | 30 september |

# Tabel 4: Zachte validaties ingesteld door RVO.nl (afkeuring B gedeelte, subsidiabele oppervlakte)

| Code   | Validatie                                                                       | Toelichting melding door<br>RVO                                                                                                    | Actie                                                                                                    | Soort<br>validatie | Deadline                                                                                                    |
|--------|---------------------------------------------------------------------------------|----------------------------------------------------------------------------------------------------|----------------------------------------------------------------------------------------------------|--------------------|----------------------------------------------------------------------------------------------------|
| Z11140 | De beheereenheid<br>overlapt met een andere<br>geregistreerde<br>beheereenheid. | Deze beheereenheid ligt<br>(deels) over een reeds<br>geregistreerde beheereenheid<br>van hetzelfde collectief<br>(ongeacht de deelnemer).                                                                | Controleer de intekening van de beheereenheid en haal de<br>overlap met de andere beheereenheid eruit.                                                                                                    | Zacht              | 30 september                                                                                                    |
| Z12150 | Ligging niet binnen<br>leefgebied.                                              | Het ANLb-perceel ligt geheel<br>of gedeeltelijk buiten de<br>leefgebiedgrenzen van het<br>natuurbeheerplan. Controleer<br>of u het perceel juist heeft<br>ingetekend.                                    | Controleer of je de beheereenheid juist hebt ingetekend. Teken<br>de beheereenheid in binnen de begrenzing van het leefgebied.                                                                                                    | Zacht              | 14 juli als het<br>leefgebied<br>gewijzigd<br>moet worden.<br>30 september<br>als het gaat<br>om een<br>verkleining<br>(afknippen) |
| Z12152 | IMNA inconsistent,<br>validatie niet mogelijk.                                  | IMNA inconsistent, validatie<br>niet mogelijk.                                                                                                    | Technische fout: meldt deze fout zo snel mogelijk bij de SCAN-<br>ICT-Helpdesk.                                                                                                    | Zacht              | 30 september                                                                                                    |
| Z12160 | (gedeeltelijk) Buiten<br>grenzen collectief.                                    | Het ANLb-perceel ligt geheel<br>of gedeeltelijk buiten het<br>collectief en kan dus niet<br>volledig meetellen in dit<br>collectief.                                                                     | Controleer de intekening en pas deze aan binnen de grens van<br>het collectief of beoordeel of het nodig is om de begrenzing<br>van het collectief aan te passen. Let op: alleen mogelijk in<br>overleg met buurcollectief. Grenswijzigingen zijn één keer per<br>jaar mogelijk, de SCAN-ICT doet hiervoor een uitvraag.                                                                                                    | Zacht              | 30 september                                                                                                    |
| Z12230 | Ligging niet binnen<br>bedrijfsperceel.                                         | De intekening van het ANLb-<br>perceel valt buiten de<br>bedrijfspercelen die de<br>beheerder heeft opgegeven en<br>valt tevens buiten de<br>tolerantie. Dit kan gevolgen<br>hebben voor de uitbetaling. | Controleer of je de beheereenheid juist hebt ingetekend. Zo<br>nee, teken de beheereenheid in binnen het bedrijfsperceel. Zo<br>ja, informeer de deelnemer dat de bedrijfspercelen in<br>Mijn.Percelen correct ingetekend moeten worden. De<br>deelnemer kan via de ANLb-laag de percelen overnemen als hij<br>of zij daarmee eens is. De ANLb-laag is op basis van de laatste<br>versie die is ingediend via het jaarlijks beheer. | Zacht              | 30 september                                                                                                    |

|        |                                                                                                    | Controleer of u de percelen                                                                                                    |                                                                                                    |       |                                                                                                    |
|--------|----------------------------------------------------------------------------------------------------|----------------------------------------------------------------------------------------------------|----------------------------------------------------------------------------------------------------|-------|----------------------------------------------------------------------------------------------------|
| Z14010 | Het beheerpakket komt<br>niet overeen met de<br>gewascode van het<br>onderliggende<br>bedrijfsperceel. | De combinatie van het<br>opgegeven beheerpakket van<br>het ANLb-perceel en het<br>gewas van 1 of meer<br>onderliggende<br>bedrijfspercelen is niet<br>toegestaan. Controleer of u<br>het perceel juist heeft<br>ingetekend en/of u een juist<br>beheerpakket heeft<br>opgegeven. | Wordt getoond indien de gewascode wel bestaat, maar deze<br>niet klopt met het beheerpakket dat het collectief heeft<br>ingetekend in SCAN-GIS.<br>In dit geval kan een deelnemer de gewascode nog aanpassen<br>in MijnPercelen totdat de definitieve Gecombineerde Opgave is<br>gedaan (tussen 15 oktober en 30 november). Let wel op dat<br>een deelnemer de gewascode aanpast met terugwerkende<br>kracht; de peildatum waar naar gekeken wordt voor de<br>gewascode ten opzichte van het ANLb beheerpakket is<br>namelijk 15 mei.                                                                                                    | Zacht | Zie<br>omschrijving<br>actie. Let op,<br>voor de winter-<br>pakketten 14a<br>t/m 14e en 15b<br>t/m 15d geldt<br>een deadline<br>van 1 oktober |
|        |                                                                                                    |                                                                                                    | Het kan bij deze validatie echter ook zo zijn niet de deelnemer<br>maar het collectíef een fout heeft gemaakt door een verkeerd<br>beheerpakket neer te leggen op dit bedrijfsperceel. In dit geval<br>kan het collectief het beheerpakket aanpassen tot en met 14<br>juli indien het grondgebruik daarbij wijzigt, en later indien het<br>14 dagen voor de ingangsdatum van het pakket is.                                                                                                    |       |                                                                                                    |
| Z16024 | Regelingsperceel ANLB<br>op Niet-Productief<br>regelingsperceel GLB.                                   | Regelingsperceel ANLB op<br>Niet-Productief<br>regelingsperceel GLB.                                                                                                    | Deze validatie toont op welke percelen de deelnemer in de GO<br>een vinkje niet-productief (GLMC8) heeft gezet, en die<br>overlappen met een ANLb beheereenheid op bouwland of<br>grasland. Bij ANLb-pakketten waar sprake is van het vergoeden<br>van inkomstenderving, wordt de inkomstendervingscomponent<br>gekort als er sprake is van deze validatie. De validatie wordt<br>niet getoond wanneer er overlap is met landschapselementen,<br>omdat daar geen inkomstenderving kan wegvallen in de<br>betaling.<br>De validatie wordt op dit moment getoond bij alle landbouw<br>percelen die een deelnemer opgeeft als niet-productief, dus<br>niet alleen bij de pakketten waar sprake is van de<br>inkomstendervingscomponent. Bij de volgende landbouw | Zacht | Tot aan de<br>definitieve GO                                                                                                    |

|        |                                  |                                                                                                    | <ul> <li>pakketten is géén sprake van de inkomstendervingscomponent<br/>en gaat deze validatie op dit moment ten onrechte af: 3m, 7a,<br/>14a, 14c, 14d, 18f, 39b, 39c, 39d, 42a, 55a en 55b</li> <li>De validatie zal nog aangepast worden zodat hij alleen af gaat<br/>bij de landbouwpakketten waar sprake is van de<br/>inkomstendervingscomponent.</li> <li><b>Z16024 is een indicatie van de uiteindelijke situatie</b><br/>Wanneer de percelen die een deelnemer heeft aangevinkt als<br/>NPA in de GO samen geen 4% vormen, dan zal RVO.nl tijdens<br/>de beoordeling percelen gaan toewijzen tot NPA. Deze<br/>toegewezen percelen zie je niet terug in Z16024, omdat deze<br/>validatie puur weergeeft wat een deelnemer in de GO heeft<br/>aangevinkt als NPA. Het toewijzen van percelen zal tot een<br/>definitieve laag NPA leiden, die RVO.nl vervolgens intern<br/>gebruikt voor de beoordeling.</li> <li><b>Relatie met braak-vinkje</b><br/>Een deelnemer kan ook een braak-vinkje hebben gezet in de<br/>GO. Dit vinkje geeft aan dat je het perceel niet gaat oogsten.<br/>Het niet-productief vinkje geeft aan dat je het perceel wilt laten</li> </ul> |       |              |
|--------|----------------------------------|----------------------------------------------------------------------------------------------------|----------------------------------------------------------------------------------------------------|-------|--------------|
|        |                                  |                                                                                                    | Het niet-productief vinkje geeft aan dat je het perceel wilt laten<br>meetellen om te voldoen aan GLMC8a 4% niet-productief<br>areaal. Deze kunnen gerelateerd zijn aan elkaar, maar dit hoeft<br>niet altijd. Men kan een perceel eco groene braak hebben en<br>deze niet laten meetellen voor GLMC8a.                                                                                                    |       |              |
| Z16110 | Cumulatie is niet<br>toegestaan. | Het ANLb-perceel dat u<br>opgeeft is al opgegeven als<br>een ANLb-perceel. Cumulatie<br>is niet toegestaan. Controleer<br>of u het perceel juist heeft<br>opgegeven. | De ANLb beheereenheid cumuleert met een eerder opgegeven<br>ANLb beheereenheid. Deze combinatie van pakketcodes is niet<br>toegestaan (in het overzicht van de beheerpakketten vind je<br>een tabel welke beheerpakketten mogen cumuleren).<br>Controleer de pakketcode. <b>Let op</b> , het kan zijn dat deze<br>validatie in beeld komt, als je eerst beheer hebt verwijderd en<br>daarna op dezelfde plek weer beheer hebt ingetekend, zonder                                                                                                    | Zacht | 30 september |

|        |                                                                                                    |                                                                                      | in te dienen bij RVO.nl. Zorg in deze situatie dat je eerst het                                                                                                    |       |              |
|--------|----------------------------------------------------------------------------------------------------|--------------------------------------------------------------------------------------|----------------------------------------------------------------------------------------------------|-------|--------------|
| Z16126 | Compatibiliteit ANLb vs<br>BISS.                                                                       | Regelingsperceel ANLB is<br>(deels) niet compatibel met<br>een regelingsperceel GLB. | Wordt getoond wanneer de gewascode in de Gecombineerde<br>Opgave niet is toegestaan in combinatie met het gekozen<br>ANLb-beheerpakket in het geval dat er ook subsidie wordt<br>verkregen vanuit de 'Basis inkomenssteun voor duurzaamheid'<br>(BISS) op hetzelfde perceel. Deze validatie komt pas in beeld<br>nadat de deelnemer de aanmelding via de Gecombineerde<br>Opgave voor de eerste keer heeft ingediend. Wanneer deze<br>situatie voorkomt omdat de deelnemer een fout heeft gemaakt<br>met de gewascode, dan moet de deelnemer de gewascode<br>aanpassen in Mijnpercelen en vervolgens de Gecombineerde<br>Opgave opnieuw indienen.                                                                               | Zacht | 30 september |
|        |                                                                                                    |                                                                                      | Let op: In de meeste gevallen komen Z14010 en Z16126<br>gelijktijdig voor. Validatie Z14010 controleert of de gewascode<br>op het onderliggende bedrijfsperceel mag voorkomen in<br>combinatie met het ANLb-beheerpakket. Deze validatie wordt<br>altijd getoond wanneer de combinatie niet is toegestaan. Deze<br>validatie verdwijnt wanneer de deelnemer de gewascode van<br>het betreffende perceel aanpast in MijnPercelen. Z16126<br>verdwijnt wanneer vervolgens de Gecombineerde Opgave<br>opnieuw is verstuurd. Voor beide controles is de gewascodelijst<br>de grondslag. Een tip voor de deelnemer is daarom om de<br>registratie in mijnpercelen en de Gecombineerde Opgave<br>zoveel mogelijk synchroon te houden. |       |              |
| Z16131 | Regelingsperceel is<br>(deels) niet compatibel<br>met een regelingsperceel<br>van een andere regeling. | ANLb-overige (kleine)<br>provinciale regelingen.                                     | Regelingsperceel van regeling ANLb is (deels) niet compatibel<br>met een regelingsperceel van een provinciale regeling.                                                                                                    | Zacht | 30 september |
| Z16150 | Regelingsperceel is<br>(deels) niet compatibel                                                         | Regelingsperceel van regeling<br>ANLB is (deels) niet<br>compatibel met een          | Deze validatie wordt getoond wanneer er op hetzelfde perceel<br>sprake is van cumulatie met de regeling SVN. Cumulatie van<br>ANLb en SVN is niet toegestaan, ook niet wanneer de SVN                                                                                                    | Zacht | 30 september |

|        | met een regelingsperceel                                                                                            | regelingsperceel van regeling                                                      | subsidie is beschikt op een andere deelnemer dan waar de                                                                                                    |       |              |
|--------|----------------------------------------------------------------------------------------------------|------------------------------------------------------------------------------------|----------------------------------------------------------------------------------------------------|-------|--------------|
|        | van een andere regeling.                                                                                            | SVN.                                                                               | ANLb-subsidie op is beschikt.                                                                                                    |       |              |
| Z16212 | Cumulatie ANLb met<br>Subsidieregeling<br>Kwaliteitsimpuls Natuur<br>en Landschap, onderdeel<br>Investering.        | Deze validatie toetst ANLb<br>aanvragen op cumulatie met<br>regelingspercelen KNL. | Deze validatie wordt getoond wanneer er op hetzelfde perceel<br>sprake is van cumulatie met de regeling KNL. Cumulatie van<br>ANLb en KNL is niet toegestaan. Je kan deze validatie oplossen<br>door een een van de twee percelen in te trekken. | Zacht | 30 september |
| Z16218 | Cumulatie ANLb met<br>Subsidieregeling<br>Kwaliteitsimpuls Natuur<br>en Landschap, onderdeel<br>Functieverandering. | Deze validatie toetst ANLb<br>aanvragen op cumulatie met<br>regelingspercelen KNL. | Deze validatie wordt getoond wanneer er op hetzelfde perceel<br>sprake is van cumulatie met de regeling KNL. Cumulatie van<br>ANLb en KNL is niet toegestaan. Je kan deze validatie oplossen<br>door een een van de twee percelen in te trekken. | Zacht | 30 september |
| Z16224 | Cumulatie ANLb met<br>Subsidieregeling<br>Kwaliteitsimpuls Natuur<br>en Landschap, onderdeel<br>PAS.                | Deze validatie toetst ANLb<br>aanvragen op cumulatie met<br>regelingspercelen KNL. | Deze validatie wordt getoond wanneer er op hetzelfde perceel<br>sprake is van cumulatie met de regeling KNL. Cumulatie van<br>ANLb en KNL is niet toegestaan. Je kan deze validatie oplossen<br>door een een van de twee percelen in te trekken. | Zacht | 30 september |
| Z16229 | Cumulatie ANLb met<br>Groen Blauwe Diensten,<br>onderdeel Beheer.                                                   | Deze validatie toetst ANLb<br>aanvragen op cumulatie met<br>regelingspercelen KNL. | Deze validatie wordt getoond wanneer er op hetzelfde perceel<br>sprake is van cumulatie met de regeling KNL. Cumulatie van<br>ANLb en KNL is niet toegestaan. Je kan deze validatie oplossen<br>door een een van de twee percelen in te trekken. | Zacht | 30 september |
| Z16234 | Cumulatie ANLb met<br>Groen Blauwe Diensten,<br>onderdeel Investering.                                              | Deze validatie toetst ANLb<br>aanvragen op cumulatie met<br>regelingspercelen KNL. | Deze validatie wordt getoond wanneer er op hetzelfde perceel<br>sprake is van cumulatie met de regeling KNL. Cumulatie van<br>ANLb en KNL is niet toegestaan. Je kan deze validatie oplossen<br>door een een van de twee percelen in te trekken. | Zacht | 30 september |
| Z16238 | Cumulatie ANLb met<br>Groen Blauwe Diensten,<br>onderdeel<br>Functieverandering.                                    | Deze validatie toetst ANLb<br>aanvragen op cumulatie met<br>regelingspercelen KNL. | Deze validatie wordt getoond wanneer er op hetzelfde perceel<br>sprake is van cumulatie met de regeling KNL. Cumulatie van<br>ANLb en KNL is niet toegestaan. Je kan deze validatie oplossen<br>door een een van de twee percelen in te trekken. | Zacht | 30 september |
| Z16241 | Cumulatie ANLb met<br>(Provinciale)<br>Subsidieregeling                                                             | Deze validatie toetst ANLb<br>aanvragen op cumulatie met<br>regelingspercelen KNL. | Deze validatie wordt getoond wanneer er op hetzelfde perceel<br>sprake is van cumulatie met de regeling KNL. Cumulatie van<br>ANLb en KNL is niet toegestaan. Je kan deze validatie oplossen<br>door een een van de twee percelen in te trekken. | Zacht | 30 september |

|        | Natuurbeheer, onderdeel                                                                                                    |                                                                                                    |                                                                                                    |       |                                                                                                    |
|--------|----------------------------------------------------------------------------------------------------|----------------------------------------------------------------------------------------------------|----------------------------------------------------------------------------------------------------|-------|----------------------------------------------------------------------------------------------------|
| Z16243 | Cumulatie ANLb met<br>Stimulering<br>Bosuitbreiding op<br>Landbouwgrond,<br>Experimenten of<br>Tijdelijke Regeling<br>Particulier Natuurbeheer. | Deze validatie toetst ANLb<br>aanvragen op cumulatie met<br>regelingspercelen KNL.                                                                                                    | Deze validatie wordt getoond wanneer er op hetzelfde perceel<br>sprake is van cumulatie met de regeling KNL. Cumulatie van<br>ANLb en KNL is niet toegestaan. Je kan deze validatie oplossen<br>door een een van de twee percelen in te trekken.                                                                                                  | Zacht | 30 september                                                                                                    |
| Z16510 | Toeslagpakket zonder<br>onderliggend beheer.                                                                                                    | Bij de gekozen pakketcode op<br>dit perceel hoort onderliggend<br>beheer. En dat is op dit perceel<br>nog niet bekend. Is alleen van<br>toepassing op ruige mest.                                         | Teken een beheereenheid als onderliggende beheereenheid<br>die volgens de cumulatietabel is toegestaan of knip het<br>gedeelte af waar ook geen ruige mest hoeft te liggen.                                                                                                    | Zacht | 30 september                                                                                                    |
| Z16712 | Verschillende<br>beheerfuncties bij<br>gestapelde<br>regelingspercelen.                                                                         | Dit perceel heeft geheel of<br>gedeeltelijk overlap met een<br>ander perceel waarbij een<br>andere beheerfuncties is<br>opgegeven.                                                                        | Cumulatie is alleen toegestaan binnen één beheerfunctie.<br>Controleer of je de juiste gegevens hebt gebruikt.<br>Let op: deze validatie kan voor pakket L21 en pakket L25<br>genegeerd worden.                                                                                                    | Zacht | 14 juli als ook<br>het leefgebied<br>gewijzigd<br>moet worden.<br>30 september<br>als alleen de<br>beheerfunctie<br>gewijzigd<br>moet worden |
| Z17150 | Opgegeven combinatie<br>niet juist.                                                                                                    | De combinatie van het<br>opgegeven leefgebiedtype en<br>beheerfunctie van het ANLb-<br>perceel is niet toegestaan.<br>Controleer of u een juist<br>leefgebiedtype en<br>beheerfunctie heeft<br>opgegeven. | Controleer het natuurbeheerplan en pas de selectie aan naar<br>de toegestane combinatie. Indien het gewenste leefgebied niet<br>aangevraagd kan worden op basis van het natuurbeheerplan,<br>meld dit dan tijdens de wijzigingsperiode voor het<br>natuurbeheerplan. Voor dit jaar kan dan geen beheer voor<br>deze combinatie worden afgesloten. | Zacht | 14 juli                                                                                                    |
| Z17186 | Totale oppervlakte<br>melden.                                                                                                    | Totale oppervlakte melden.                                                                                                    | De som van alle oppervlaktes van gemelde activiteiten op<br>hetzelfde regelingsperceel ANLb. Indien het gesommeerde                                                                                                    | Zacht | 30 september                                                                                                    |

| 717190 | Tiidigheid melding in de                | Validatie on tiidigheid                                                                                                    | oppervlakte van activiteiten kleiner of gelijk is aan het<br>oppervlakte van het regelingsperceel ANLb dan wordt een<br>validatieresultaat 'Goed' gegeven. Of indien het gesommeerde<br>oppervlakte activiteiten groter is dan de oppervlakte van het<br>regelingsperceel ANLb dan wordt een validatieresultaat 'Fout'<br>gegeven.                                                                                                    | Zacht | 30 september |
|--------|-----------------------------------------|----------------------------------------------------------------------------------------------------|----------------------------------------------------------------------------------------------------|-------|--------------|
| 217150 | kortingsperiode.                        | waldatie op tijdigried<br>melding. De melding is in de<br>kortingsperiode ingediend.                                                                                                    | kortingsperiode ingediend.                                                                                                    | Zacht | 50 september |
| Z17191 | Tijdigheid melding.                     | Validatie op tijdigheid<br>melding. De melding is veel te<br>laat (na kortingsperiode)<br>ingediend.                                                                                                    | Validatie op tijdigheid melding. De melding is veel te laat (na<br>kortingsperiode) ingediend.                                                                                                    | Zacht | 30 september |
| Z20010 | De beheerfunctie is niet<br>toegestaan. | De opgegeven beheerfunctie<br>bij dit ANLb-perceel is niet<br>toegestaan in het leefgebied<br>waar dit perceel ligt.<br>Controleer of u het perceel<br>juist heeft ingetekend en/of u<br>een juiste beheerfunctie heeft<br>opgegeven. | De gekozen beheerfunctie is niet toegestaan binnen het<br>natuurbeheerplan. Controleer het natuurbeheerplan en<br>selecteer de juiste beheerfunctie waaronder het gewenste<br>beheerpakket wel afgesloten kan worden (zie ook koppeltabel<br>natuurbeheerplan-beheerpakketten). Indien de gewenste<br>beheerfunctie niet aangevraagd kan worden op basis van het<br>natuurbeheerplan meld dit dan tijdens de wijzigingsperiode<br>voor het natuurbeheerplan. Voor dit jaar kan dan niet het juiste<br>beheerpakket worden afgesproken. | Zacht | 30 september |
| Z20030 | Ongeldig<br>deelgebiedsnaam.            | De opgegeven<br>deelgebiednaam bij dit ANLb-<br>perceel komt niet voor in het<br>natuurbeheerplan. Controleer<br>of u het perceel juist heeft<br>ingetekend en/of u een juiste<br>deelgebiednaam heeft<br>opgegeven.                  | Controleer of je de beheereenheid juist hebt ingetekend. Kies<br>het juiste deelgebied of teken de beheereenheid in binnen de<br>begrenzing van het deelgebied.                                                                                                    | Zacht | 14 juli      |
| Z20040 | Ongeldig<br>leefgebiedstype.            | Het opgegeven leefgebiedtype<br>bij dit ANLb-perceel is niet<br>juist. Controleer of u het                                                                                                    | Deze validatie wordt getoond wanneer er wel een leefgebied<br>onder ligt in het natuurbeheerplan, maar niet het gekozen                                                                                                    | Zacht | 14 juli      |

|        |                        | perceel juist heeft ingetekend<br>en/of u een juist<br>leefgebiedtype heeft<br>opgegeven. | leefgebied. Controleer het natuurbeheerplan en selecteer het<br>juiste leefgebied of pas de ANLb beheereenheid aan. |       |              |
|--------|------------------------|-------------------------------------------------------------------------------------------|----------------------------------------------------------------------------------------------------|-------|--------------|
| Z20055 | Buiten provinciegrens. | ANLb-perceel valt<br>(gedeeltelijk) buiten de<br>provincie.                               | Controleer of je de beheereenheid juist hebt ingetekend.                                                            | Zacht | 30 september |

## Tabel 5: Service validaties ingesteld door RVO.nl

| Code   | Validatie                              | Toelichting melding door<br>RVO                                                                                                    | Actie                                                                                                    | Soort<br>validatie | Deadline                                                                                                    |
|--------|----------------------------------------|----------------------------------------------------------------------------------------------------|----------------------------------------------------------------------------------------------------|--------------------|----------------------------------------------------------------------------------------------------|
| S516   | Uniciteit ANLb vs BISS.                | Dit perceel wordt ook<br>(gedeeltelijk) door een andere<br>relatie opgegeven voor de<br>BISS. Bent u de feitelijke<br>gebruiker en met het<br>betreffende (deel van het)<br>perceel deelnemer in een<br>collectief? Vraag dan de<br>andere gebruiker om het<br>perceel af te melden of de<br>intekening aan te passen<br>zodat er geen overlap meer is.<br>Een perceel mag niet door<br>twee gebruikers worden<br>opgegeven. | Wordt getoond als een andere deelnemer, dan degene<br>waarmee het collectief het contract is aangegaan, subsidie<br>krijgt voor de regeling 'Basis inkomenssteun voor<br>duurzaamheid'(BIS). Dit is niet toegestaan.                                                                                                    | Signalering        | 14 juli                                                                                                    |
| S16021 | Dubbele financiering.                  | Op dit perceel is ook een<br>subsidie door de gebruiker<br>van het perceel.                                                                                                    | Dit is een service validatie voor het collectief om je erop te<br>attenderen dat het perceel, waarop ANLb is aangevraagd, door<br>de deelnemer is ingezet bij de ECO-regeling. Voor ANLb heeft<br>het geen gevolgen en bij de ECO-regeling tellen voor de<br>deelnemer alleen de punten mee en niet de waarde.<br><u>https://www.rvo.nl/onderwerpen/glb-2023/samenhang</u> | Signalering        | 30 september                                                                                                    |
| Z12231 | Bedrijfsperceel niet van<br>deelnemer. | Het ANLb-perceel is niet in<br>gebruik bij de beheerder die u<br>opgeeft. Dit kan gevolgen<br>hebben voor de uitbetaling.<br>Controleer of u de percelen<br>juist heeft opgegeven.                                                                                                    | Controleer of er een fout is gemaakt bij het invullen van het<br>KVK-nummer van de deelnemer. Zo nee, neem contact op met<br>de deelnemer en controleer of de deelnemer het gebruiksrecht<br>heeft van dit perceel. Als er een overdracht heeft plaats<br>gevonden, voer dan het KVK-nummer in van de nieuwe<br>beheerder.                                                 | Signalering        | Deelnemer kan<br>tot en met 15<br>juni toevoegen<br>en collectief<br>tot en met 14<br>juli (daarna<br>mag je geen |

|  |  | beheer meer<br>toevoegen).<br>Afvoeren kan<br>tot en met 30<br>september |
|--|--|--------------------------------------------------------------------------|

## Tabel 6: Validaties ondervangen door de ICT

| Code   | Validatie                                                                                                    | Toelichting melding door<br>RVO                                                                                                    | Actie                                                                                                    | Soort<br>validatie | Deadline                      |
|--------|----------------------------------------------------------------------------------------------------|----------------------------------------------------------------------------------------------------|----------------------------------------------------------------------------------------------------|--------------------|-------------------------------|
| H17110 | Ongeldig beheertype.                                                                                                    | Het opgegeven beheertype bij<br>dit ANLb-perceel bestaat niet.<br>Controleer of u een geldig<br>beheertype heeft opgegeven.               | Neem zo spoedig mogelijk contact op met de SCAN-ICT<br>Helpdesk.                                                                                                    | Hard               | Oplossen voor<br>het indienen |
| H17140 | Ongeldige code<br>beheerpakket.                                                                                                    | Het opgegeven beheerpakket<br>bij dit ANLb-perceel bestaat<br>niet. Controleer of u een<br>geldig beheerpakket heeft<br>opgegeven.        | Deze fout kan niet voorkomen als er gewerkt is met het<br>nieuwste overzicht van beheerpakketten van SCAN én de RVO-<br>database ook up-to-date is. Neem zo spoedig mogelijk contact<br>op met de SCAN-ICT Helpdesk. | Hard               | Oplossen voor<br>het indienen |
| H17141 | De bij dit<br>regelingsperceel<br>opgegeven regiocode is<br>ongeldig. Controleer of u<br>een geldige regiocode<br>heeft opgegeven. | De bij dit regelingsperceel<br>opgegeven regiocode is<br>ongeldig. Controleer of u een<br>geldige regiocode heeft<br>opgegeven.           | Neem zo spoedig mogelijk contact op met de SCAN-ICT<br>Helpdesk.                                                                                                    | Hard               | Oplossen voor<br>het indienen |
| H17142 | De bij dit<br>regelingsperceel<br>opgegeven regiocode is<br>niet conform de<br>regiokaart GLB.                                     | De bij dit regelingsperceel<br>opgegeven regiocode is niet<br>conform de regiokaart GLB.                                                  | Neem zo spoedig mogelijk contact op met de SCAN-ICT<br>Helpdesk.                                                                                                    | Hard               | Oplossen voor<br>het indienen |
| H17143 | ANLb validatie<br>deelgebied.                                                                                                    | De bij dit regelingsperceel<br>opgegeven deelgebiednaam is<br>ongeldig. Controleer of u een<br>geldige deelgebiednaam heeft<br>opgegeven. | Neem zo spoedig mogelijk contact op met de SCAN-ICT<br>Helpdesk.                                                                                                    | Hard               | Oplossen voor<br>het indienen |
| H17144 | ANLb validatie aantal<br>verplicht bij<br>boompakketten.                                                                           | ANLb validatie aantal verplicht<br>bij boompakketten.                                                                                     | Neem zo spoedig mogelijk contact op met de SCAN-ICT<br>Helpdesk.                                                                                                    | Hard               | Oplossen voor<br>het indienen |

| H17160 | Ongeldig leefgebiedtype.                                              | Het opgegeven leefgebiedtype<br>bij dit ANLb-perceel bestaat<br>niet. Controleer of u een                                                                                  | Neem zo spoedig mogelijk contact op met de SCAN-ICT<br>Helpdesk. | Hard | Oplossen voor<br>het indienen |
|--------|-----------------------------------------------------------------------|----------------------------------------------------------------------------------------------------|------------------------------------------------------------------|------|-------------------------------|
|        |                                                                       | geldig leefgebiedtype heeft<br>opgegeven.                                                                                                    |                                                                  |      |                               |
| H17177 | Ingetrokken nieuw<br>perceel (010).                                   | Het is niet mogelijk een nieuw perceel in te trekken.                                                                                                    | Neem zo spoedig mogelijk contact op met de SCAN-ICT<br>Helpdesk. | Hard | Oplossen voor<br>het indienen |
| H17179 | Verantwoording<br>wijziging (030).                                    | Valideer of alle opgegeven<br>percelen in de verantwoording<br>ongewijzigd zijn ten opzichte<br>van de opgegeven percelen in<br>de voorgaande<br>betaalaanvraag.           | Neem zo spoedig mogelijk contact op met de SCAN-ICT<br>Helpdesk. | Hard | Oplossen voor<br>het indienen |
| H17182 | Geldigheid activiteit icm<br>beheerpakket.                            | Validatie of de activiteit in het<br>beheerpakket is opgenomen.                                                                                                    | Neem zo spoedig mogelijk contact op met de SCAN-ICT<br>Helpdesk. | Hard | Oplossen voor<br>het indienen |
| H17183 | Ongeldige activiteitcode.                                             | Validatie of op het opgegeven<br>activiteit een meldplicht<br>bestaat.                                                                                                    | Neem zo spoedig mogelijk contact op met de SCAN-ICT<br>Helpdesk. | Hard | Oplossen voor<br>het indienen |
| H17187 | Intrekken melding.                                                    | Een als nieuw opgegeven<br>beheeractiviteit mag geen<br>reden wijziging<br>(deviationreason) hebben<br>waarmee wordt aangegeven<br>dat de activiteit wordt<br>ingetrokken. | Neem zo spoedig mogelijk contact op met de SCAN-ICT<br>Helpdesk. | Hard | Oplossen voor<br>het indienen |
| H17188 | Reden Wijziging.                                                      | U wilt een reden wijziging<br>opgeven die niet bekend is bij<br>RVO. Pas uw reden wijzing<br>aan.                                                                          | Neem zo spoedig mogelijk contact op met de SCAN-ICT<br>Helpdesk. | Hard | Oplossen voor<br>het indienen |
| H17312 | Vanaf 1 oktober geen<br>wijzigingen meer op<br>regelingpercelen ANLB, | Na 30 september mag u geen<br>wijzigingen doorvoeren in de<br>beheeractiviteiten voor het<br>huidige beheerjaar.                                                           | Neem zo spoedig mogelijk contact op met de SCAN-ICT<br>Helpdesk. | Hard | Oplossen voor<br>het indienen |

|        | alleen nog meldingen<br>doorgeven.                                      |                                                                                                    |                                                                  |      |                               |
|--------|-------------------------------------------------------------------------|----------------------------------------------------------------------------------------------------|------------------------------------------------------------------|------|-------------------------------|
| EDI001 | Relatiegegeven<br>deelnemer is onbekend.                                | Relatiegegeven deelnemer is onbekend.                                                                         | Neem zo spoedig mogelijk contact op met de SCAN-ICT<br>Helpdesk. | Hard | Oplossen voor<br>het indienen |
| ED1002 | Het Type Aanlevering is<br>ongeldig. Dit kan alleen<br>010 of 030 zijn. | Het Type Aanlevering is<br>ongeldig. Dit kan alleen 010<br>(Initiële opgaaf) of 030<br>(Verantwoording) zijn. | Neem zo spoedig mogelijk contact op met de SCAN-ICT<br>Helpdesk. | Hard | Oplossen voor<br>het indienen |
| ED1003 | Onjuiste waarde voor<br>Sender en/of receiver                           | Op dit ANLb-perceel is een<br>onjuiste waarde voor Sender<br>en/of Receiver gevonden.                         | Neem zo spoedig mogelijk contact op met de SCAN-ICT<br>Helpdesk. | Hard | Oplossen voor<br>het indienen |

## Voorbeeld betaalspecificatie:

Volgt nog.